### How to use the Palacký University Course Catalogue

The courses instructed in English and other foreign languages available to short term students can be easily looked up and identified in the Course Catalogue. The official course catalogue link: <a href="http://study.upol.cz/">http://study.upol.cz/</a>

• You can search for a particular course if you know the course code. (picture 1., Course search)

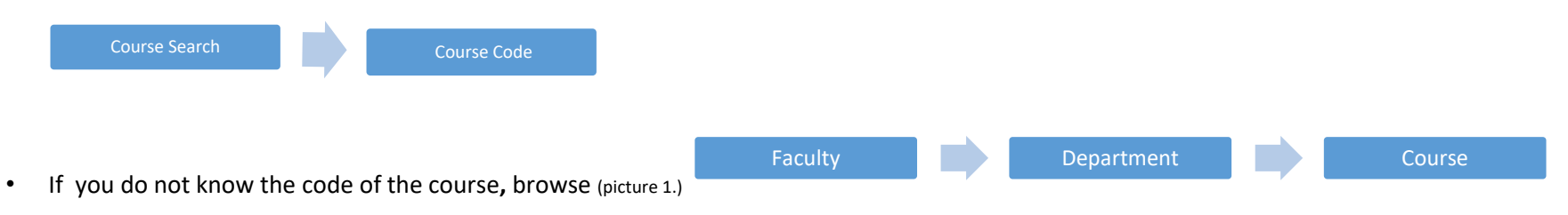

Please note that the abbreviation of the Faculty/Department comes of the Czech name of the Faculty/Department! (picture 2.and 3.)

The course available to a short term student must have a note in green on the right – the course is available to visiting students; to read detail information about the course, just click on it. (picture 3.)

Besides the course catalogue, you can also check clear academic overview table/lists posted on the web of each UP Faculty. The course overview is usually updated on the Faculty's web early in Spring and early in Fall. https://www.upol.cz/en/students/exchange-students/courses/

### Mind some important notes before you start choosing courses:

- Erasmus+ (KA103 EU) and Cooperation Agreement students must take a load of min. 15 ECTS per semester at UP (it is the min. requirement of UP Olomouc, your home institution may require more ECTS per semester, so check the requirement of your home institution as well)
- Erasmus+ (KA107-International Credit Mobility) student must take a load of min. 20 ECTS per semester at UP (it is the min. requirement of UP Olomouc, your home institution may require more ECTS per semester, so check the requirement of your home institution as well)
- Choose courses corresponding with your major and respecting the inter-institutional agreement i.e. aim at least 60% of your enrolment in the UP Faculty and Dept. which signed the institutional agreement.
- Choose only from the UP offer of courses prepared for exchange students. In the Course Catalogue, you can easily recognize them as they provide a note The course is available to visiting students. Besides, check the academic offer overview on the web of the International Relations Office/respective Faculty/Department.

## > Start searching by Faculties – Departments – Courses

| Study programm<br>PALACKÝ UNIVERSITY OL                                                                                                    | nes & Course catalogue                                                                                     |                                                                                     |                                                                                                    |          |                                         |                         |                                                          |       |   |
|----------------------------------------------------------------------------------------------------|----------------------------------------------------------------------------------------------------|-------------------------------------------------------------------------------------|----------------------------------------------------------------------------------------------------|----------|-----------------------------------------|-------------------------|----------------------------------------------------------|-------|---|
| se websites are part of the ECTS information catalogue<br>wristy including standard study place. Descriptions of parts                                                                                                    | . They contain a basic description of study programmes and study bran<br>scular courses are also included. | ches offered at                                                                     | Q. Plans search                                                                                                  |          |                                         | (                       | Q Course search                                          |       | _ |
| <i>i</i> better user orientation and convenience we have provided a variety of ways to choose from while searching for information at ogrammes and branches or when selecting courses. It is possible to search for information about programmes and courses either by using this (see below) or it is possible to search by selecting attributes (see right). |                                                                                                    |                                                                                     | Faculty - full name<br>Study programme name<br>Branch of study name<br>Form of study                             | 5<br>5 • |                                         | -                       | Course tote<br>Course tote<br>Semester<br>Course content | (N T) |   |
| ta ne uper naj ce sacci sy course sy course fo                                                                                                    | C HANGE OVER A                                                                                             | Level of acquired qualification<br>Qualification awarded<br>Language of instruction | % ▼<br>% ▼<br>Search                                                                                             | •        |                                         | Language of Instruction | %<br>Search                                              | •     |   |
| Browse:                                                                                                    | Browse:                                                                                                    | 0 Bro                                                                               |                                                                                                    |          |                                         | Durowset                |                                                          |       |   |
| iculties<br>Study programmes<br>                                                                                                    | Education fields names<br>- Study planes<br>- Courses                                                      | Education fields names                                                              |                                                                                                    |          | Faculties<br>- Departments<br>- Courses |                         |                                                          |       |   |
| Faculty - full name                                                                                                    | Education branch name                                                                                      | Education branch name                                                               |                                                                                                    |          | Faculty - full nam                      | e                       |                                                          | -     |   |
| Cyril and Methodius Faculty of Theology                                                                                                    | Physics courses                                                                                            | Physics courses                                                                     |                                                                                                    |          | Sts Cyril and Hetho                     |                         |                                                          |       |   |
| uity of Arts                                                                                                    | Special and interdisciplinary fields                                                                       | Art and applied art                                                                 |                                                                                                    |          | Eaculty of Arts                         |                         |                                                          |       |   |
| uity of Physical Culture                                                                                                    | Biology courses                                                                                            | Special and interdisciplinary fields                                                |                                                                                                    |          | Eaculty of Physical Culture             |                         |                                                          |       |   |
| ulty of Health Sciences                                                                                                    | Philological sciences                                                                                      | General preparation                                                                 |                                                                                                    |          | Eaculty of Health Sciences              |                         |                                                          |       |   |
| ulty of Medicine and Dentistry                                                                                                    | Pedagogy, teacher training and social care                                                                 | Biology courses                                                                     |                                                                                                    |          | Eaculty of Medicine and Dentistry       |                         |                                                          |       |   |
| culty of Education                                                                                                    | Philosophy, theology                                                                                       | Philological sciences                                                               |                                                                                                    |          | Eaculty of Education                    |                         |                                                          |       |   |
| culty of Law                                                                                                    | Journalism, library science and informatics                                                                | Pedagogy, teacher training and social care                                          |                                                                                                    |          | Faculty of Law                          |                         |                                                          |       |   |
| acuity of Science Economy Phile                                                                                                    |                                                                                                    | Philoso                                                                             | alosophy, theology Faculty of Scien                                                                              |          |                                         | Eaculty of Science      |                                                          |       |   |
| Joras                                                                                                    | Chemistry courses<br>Law, Jegal and public administration proceeding<br>Mathematics courses                | Journalism, library science, and informatics<br>General professional training       |                                                                                                    | Rectorat |                                         |                         |                                                          |       |   |
|                                                                                                    | Informatics courses                                                                                        | Economy                                                                             |                                                                                                    |          |                                         |                         |                                                          |       |   |
| Geology.courses                                                                                                    |                                                                                                    |                                                                                     | Mining and mining geology, metallurgy and foundry industry<br>Printing, working with pager, film and photography |          |                                         |                         |                                                          |       |   |

It is practical to understand the abbreviations of UP Faculties (picture 2.), because they correspond with their full names in Czech, not with the English translation, which can be rather confusing for a foreigner.

The same difficulty can be unfortunately experienced with the names of the departments (picture 3.)

Picture 2.

## Study programmes & Course catalogue

PALACKÝ UNIVERSITY OLOMOUC

#### LIST OF FACULTIES

« BACK

| MF Sts Cyril and Methodius Faculty of Theo | ology |
|--------------------------------------------|-------|
| FIF Faculty of Arts                        |       |
| FTK Faculty of Physical Culture            |       |
| FZV Faculty of Health Sciences             |       |
| LEF Faculty of Medicine and Dentistry      |       |
| PDF Faculty of Education                   |       |
| PFA Faculty of Law                         |       |
| PRF Faculty of Science                     |       |
| RUP Rectorat                               |       |

Picture 3.

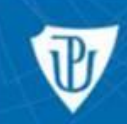

Study programmes & Course catalogue

PALACKÝ UNIVERSITY OLOMOUC

# » LIST OF FACULTIES

| Department - al | obreviation Department - full name                  |  |  |
|-----------------|-----------------------------------------------------|--|--|
| ASH             | Department of Asian Studies - Chinese               |  |  |
| ASI             | Department of Asian Studies - Indonesian            |  |  |
| ASJ             | Department of Asian Studies - Japanese              |  |  |
| ASK             | Department of Asian Studies - Korean                |  |  |
| CJV             | unspecified                                         |  |  |
| DVU             | Department of Art History                           |  |  |
| JUD             | Cabinet of Jewish Studies                           |  |  |
| KAA             | Department of English and American Studies          |  |  |
| KAE             | Department of Applied Economics                     |  |  |
| KAL             | Language Centre                                     |  |  |
| КВН             | Department of Czech Studies                         |  |  |
| KDU             | Department of Theatre and Film Studies              |  |  |
| KDV             | unspecified                                         |  |  |
| KFI             | Department of Philosophy                            |  |  |
| KGN             | Department of German Studies                        |  |  |
| KHI             | Department of History                               |  |  |
| KKF             | Department of Classical Philology                   |  |  |
| KMU             | Department of Musicology                            |  |  |
| KOL             | Department of General Linguistics                   |  |  |
| KPE             | Department of Politics and European Studies         |  |  |
| KRF             | Department of Romance Studies - French              |  |  |
| KRI             | Department of Romance Studies - Italian             |  |  |
| KRP             | Department of Romance Studies - Portugese           |  |  |
| KRS             | Department of Romance Studies - Spanish             |  |  |
| KSA             | Department of Sociology and Education of the Adults |  |  |
| KSO             | Department of Slavonic Studies - Polish Section     |  |  |
| KSR             | Department of Slavonic Studies - Russian Section    |  |  |
| KSU             | Department of Slavonic Studies - Ukraine Section    |  |  |

### > Click on the Department to view the offer of courses.

Remember that you can choose only a course with a note "the course is available to visiting students". Set up a semester and language of instruction, check the number of ECTS. To know more about the course, click on it. (picture 4.)

|              | Study programmes & Course catalogue                                                     |                                                                                                    |                         |                        |                                              |
|--------------|-----------------------------------------------------------------------------------------|----------------------------------------------------------------------------------------------------|-------------------------|------------------------|----------------------------------------------|
| <b>I</b> Pr/ | Palaclo' University Olomouc                                                             |                                                                                                    |                         |                        |                                              |
| $\mathbb{Z}$ | Pelidicky University Oroniout                                                           |                                                                                                    |                         |                        |                                              |
| COURSES      | OF DEPARTMENT KPE                                                                       |                                                                                                    |                         |                        |                                              |
|              |                                                                                         |                                                                                                    |                         |                        | $\frown$                                     |
| Ocourse code | e) Course name                                                                          | Semester                                                                                                    | Language of instruction | Number of ECTS credits | Course availability                          |
| KPE/HDIN     | Workshops for Self Development: Anorexia, Bulimia and Positive Solutions for Body Image | Comments of the second second s | Cont                    | 4                      |                                              |
| KPE/APS      | Analysis of Political Systems                                                           | Summer                                                                                                    | Czech                   | 4                      | $\sim$                                       |
| KPE/ART      | Workshops for Self Development: Art Therapy - Spaces of Growth                          | Summer                                                                                                    | Czech                   | 4                      |                                              |
| KPE/CFP      | Caring for the Planet: Sustainability of the Biosphere                                  | Summer                                                                                                    | English                 | 5                      |                                              |
| KPE/CPE      | Comparative Politics of the Middle East                                                 | Summer                                                                                                    | English                 | 5                      | The course is available to visiting students |
| KPE/DAL      | Leadership života: Shaolin, Samurai a Cage Fighting                                     | Summer                                                                                                    | English                 | 5                      |                                              |
| KPE/DEU2     | History of EU 2                                                                         | Summer                                                                                                    | Czech                   | 2                      |                                              |
| KPE/DRA      | World as Theatre: Expressive Approaches to Working with Groups                          | Summer                                                                                                    | English                 | 4                      |                                              |
| KPE/EEU2     | Foreign and Security Policy 1                                                           | Summer                                                                                                    | English                 | 5                      |                                              |
| KPE/EFW      | Educational Futures, World Futures                                                      | Summer                                                                                                    | Czech                   | 5                      |                                              |
| KPE/EKPEU    | EU Cohesion Policy                                                                      | Summer                                                                                                    | Czech                   | 7                      |                                              |
| KPE/EMEB     | International Security                                                                  | Summer                                                                                                    | Czech                   | 7                      |                                              |
| KPE/EPDE2    | Political History of Europe 1945-1992 2                                                 | Summer                                                                                                    | English                 | 5                      |                                              |

Picture 4.

Students who would like to attend a language course are recommended to check the offer of the Faculty of Arts, Language Center - an abbreviation KAL. If interested in Czech for Foreigners, choose Intensive Course of Czech for Foreign Students offered by the Department of Czech Studies (KBH). (picture 5.)

Picture 5.

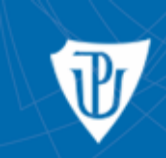

## Study programmes & Course catalogue

Palacký University Olomouc

#### DEPARTMENTS OF FACULTY: FIF » LIST OF FACULTIES

| Department - abbreviation | Department - full name                     |
|---------------------------|--------------------------------------------|
| ASH                       | Department of Asian Studies - Chinese      |
| ASI                       | Department of Asian Studies - Indonesian   |
| ASJ                       | Department of Asian Studies - Japanese     |
| ASK                       | Department of Asian Studies - Korean       |
| CJV                       | unspecified                                |
| DAS                       | Department of Asian Studies                |
| DSPF                      | FA Ph.D. programmes                        |
| DVU                       | Department of Art History                  |
| DUC                       | Cabinet of Jewish Studies                  |
| КАА                       | Department of English and American Studies |
| KAE                       | Department of Applied Economics            |
| KAL                       | Language Centre                            |
| КВН                       | Department of Czech Studies                |
| KDU                       | Department of Theatre and Film Studies     |
| KDV                       | unspecified                                |